## 依頼連絡(保険申請) ※提供会員に活動を依頼し、活動が確定後は 必ずセンターに事前の報告が必要です。

## 【!注意!】

センターが把握していない活動の場合、保 険が適用できない場合があります。必ず事 前申請を行ってください。

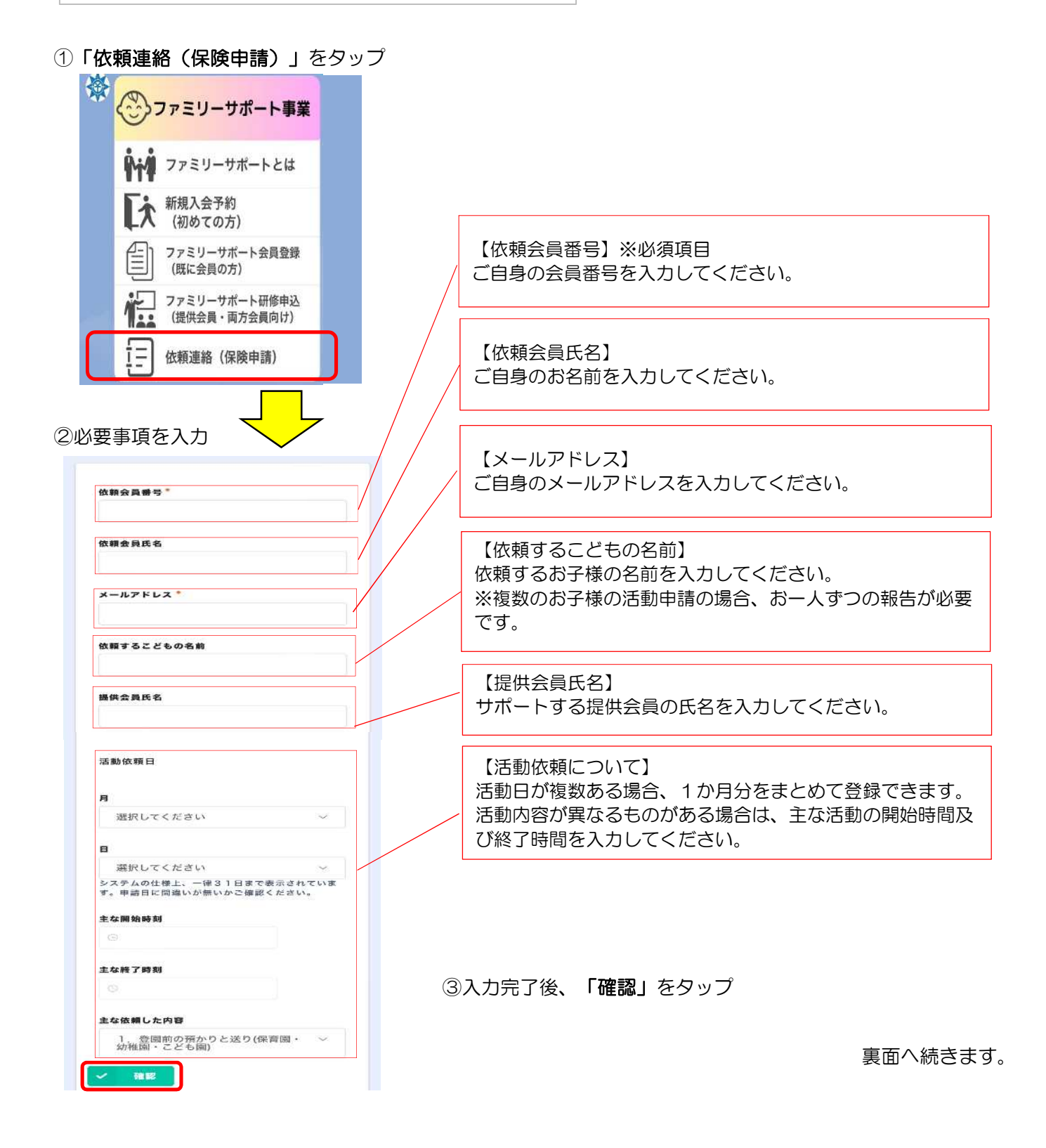

## ④入力した内容を確認し、間違いなければ

「回答」をタップ

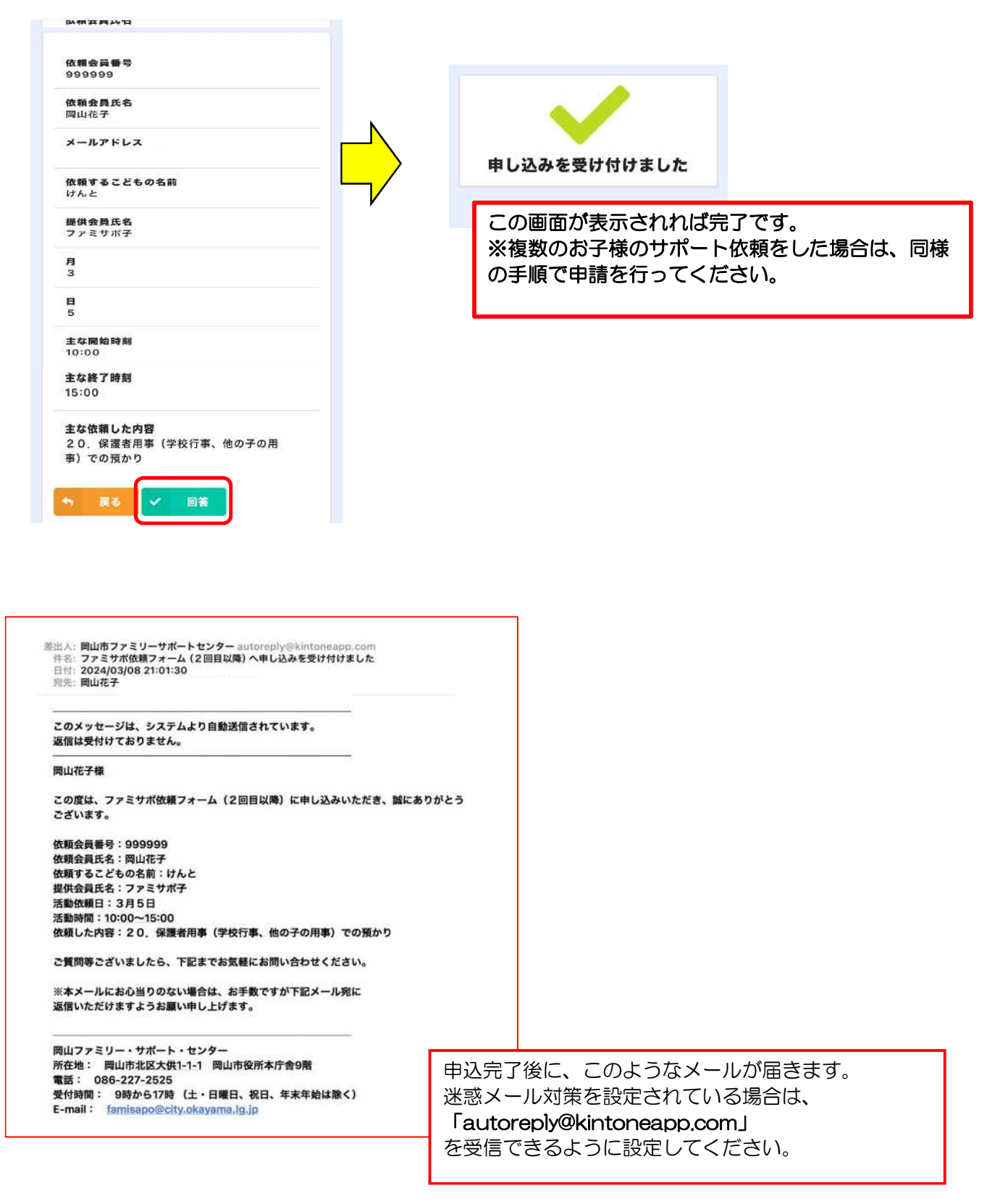